## ΔΙΑΧΕΙΡΙΣΗ ΕΚΚΡΕΜΟΤΗΤΑΣ ΓΑΜΟΥ (ΟΙ ΣΥΖΥΓΟΙ ΒΡΙΣΚΟΝΤΑΙ ΣΤΙΣ ΠΑΤΡΙΚΕΣ ΤΟΥΣ ΜΕΡΙΔΕΣ ΣΤΟΝ ΙΔΙΟ ΔΗΜΟ)

## <u>Σενάριο</u>

Ο κ. Δημητράκας Παναγιώτης που είναι δημότης Μοσχάτου - Ταύρου (στην πατρική του μερίδα), παντρεύεται με την κ. Γούρμου Κατίνα, η οποία επίσης είναι δημότης Μοσχάτου - Ταύρου. Η ΛΠ Γάμου έχει καταχωρηθεί στο ληξιαρχείο Μοσχάτου. Η διαδικασία που ακολουθεί περιγράφει τις κινήσεις που πρέπει να κάνει ο υπάλληλος του δήμου Μοσχάτου-Ταύρου για να τακτοποιήσει τις εκκρεμότητες που προκύπτουν στο δημοτολόγιο μετά την τέλεση του συγκεκριμένου γάμου.

## Εκτέλεση Σεναρίου

1. Επιλέγουμε το εικονίδιο του Δημοτολογίου.

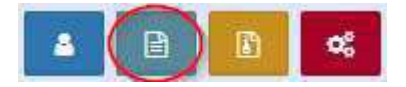

Πατάμε "Εκκρεμότητες "

Εκκρεμότητες

και εμφανίζεται η φόρμα αναζήτησης των εκκρεμοτήτων. Στο πεδίο "Κατάσταση" επιλέγουμε "Σε εκκρεμότητα" και πατάμε ανάκτηση.

| Αναζήτηση        |                |   |                                |                |   |
|------------------|----------------|---|--------------------------------|----------------|---|
| Τύπος Εκκρεμότ.  | Επιλέξτε       |   | Ŧ                              | Είδος Όλα      | * |
| Ημ/νία Δημιουργ. |                | · | <b></b>                        | Επώνυμο Πολίτη |   |
| Κατάσταση        | Σε Εκκρεμότητα |   | ÷                              | Όνομα Πολίτη   |   |
|                  |                |   | <b>Q</b> Ανάκτηση 🖹 Καθαρισμός | Πεδίων         |   |

Εμφανίζονται όλες οι εκκρεμότητες για το δήμο Μοσχάτου- Ταύρου.

| A 0 2 D               | Δημοτολόγ | 10 / E | κκρεμότητες / Αναζήτηση           | Εκκρεμότητας                      |                                                                                                    |                                                      |                       |                                                |                |                                                      |                |            |            |  |  |
|-----------------------|-----------|--------|-----------------------------------|-----------------------------------|----------------------------------------------------------------------------------------------------|------------------------------------------------------|-----------------------|------------------------------------------------|----------------|------------------------------------------------------|----------------|------------|------------|--|--|
|                       | Αναζήτη   | ση     |                                   |                                   |                                                                                                    |                                                      |                       |                                                |                |                                                      |                |            |            |  |  |
|                       |           |        | Τύπος Εκκρεμότ.                   | πιλέξτε                           |                                                                                                    | •                                                    |                       | Είδος                                          | Ολα            | •                                                    |                |            |            |  |  |
|                       |           |        | Ημ/νία Δημιουργ.                  |                                   | A      A     A  A     A     A | [m]                                                  | E                     | πώνυμο Πολίτη                                  |                |                                                      |                |            |            |  |  |
| μοτολογιο             |           |        | Κατάσταση Σ                       | ε Εκκρεμότητα                     |                                                                                                    | *                                                    |                       | Όνομα Πολίτη                                   |                |                                                      |                |            |            |  |  |
| Εγγραφές Δημοτολογίου |           |        |                                   |                                   |                                                                                                    | <b>Q</b> Ανάκτηση                                    | καμός Πεδίων          |                                                |                |                                                      |                |            |            |  |  |
| Εκκρεμότητες          | Αποτελά   | σματα  |                                   |                                   |                                                                                                    |                                                      |                       |                                                |                |                                                      |                |            |            |  |  |
| Επισημάνσεις          | Ενέργειες | Kar.   | Περιγραφή                         | Πολίτης                           | Εγγραφή Δημιουργίας                                                                                                    | Εγγραφή Προορισμού                                   | Ημ/νία<br>Δημιουργίας | Ημ/νία Τελευτ.<br>Ενημέρωσης                   |                |                                                      |                |            |            |  |  |
| ητρώο Αρρένων 🛛 🕮     | 8         | ÷      | - Ενημέρωση στοιχείων             | Γούρμου Κατίνα                    | Λ.Π.<br>Δ.Ε. Μοσχάτου 33/1/2017 -<br>Ημ: 10/07/2017                                                                                                    | Εγγραφή Δηματολογίου<br>Μοσχάτου - Ταύρου<br>11334/3 | 10/07/2017            | 10/07/2017                                     |                |                                                      |                |            |            |  |  |
|                       | Ø         | -      | - Γάμος                           | Γούρμου Κατίνα]<br>Γουρμου Κατίνα | Λ.Π. Γάμου<br>Δ.Ε. Μοσχάτου 33/1/2017 -<br>Ημ: 10/07/2017                                                                                                    | Εγγραφή Δημοτολογίου<br>Μοσχάτου - Ταύρου<br>11334/3 | 10/07/2017            | 10/07/2017                                     |                |                                                      |                |            |            |  |  |
|                       | Ø         | -      | - Γάμος                           | Δημητράκας Παναγιώτης             | Λ.Π. Γάμου<br>Δ.Ε. Μοσχάτου 33/1/2017 -<br>Ημ: 10/07/2017                                                                                                    | Εγγραφή Δημοτολογίου<br>Μοσκάτου - Ταύρου<br>13296/3 | 10/07/2017            | 10/07/2017                                     |                |                                                      |                |            |            |  |  |
|                       | C         | -      | - Ενημέρωση στοιχείων             | Δημητράκας Παναγιώτης             | Λ.Π.<br>Δ.Ε. Μοσχάτου 33/1/2017 -<br>Ημ: 10/07/2017                                                                                                    | Εγγραφή Δημοτολογίου<br>Μοσχάτου - Ταύρου<br>13296/3 | iou<br>u 10/07/2017   | 17 10/07/2017                                  |                |                                                      |                |            |            |  |  |
|                       | C         | e –    | <b>8</b> -                        | e -                               | <b>8</b> -                                                                                                    | e -                                                  | 4                     | Εισαγωγή εγγραφής λόγω<br>απόκτησης ιθαγένειας | Μουσταφά Πάννη | Εγγραφή Δημοτολογίου<br>Μοσχάτου - Ταύρου<br>38479/1 | Μητρώο Αρρένων | 30/06/2017 | 30/06/2017 |  |  |
|                       | ß         | -      | - Μεταβολή Στοιχείων<br>Κατοικίας | Βαξεβάνης Εμμανουήλ               | Εγγραφή Δημοτολογίου<br>Μοσκάτου - Ταύρου<br>38465/1                                                                                                    | Εγγραφή Δημοτολογίου<br>Μοσχάτου - Ταύρου 9903/3     | 30/06/2017            | 30/06/2017                                     |                |                                                      |                |            |            |  |  |
|                       | ß         | -      | - Μεταβολή Στοιχείων<br>Κατοικίας | Βαμβαδλιώτη Μαρία                 | Εγγραφή Δημοτολογίου<br>Μοσχάτου - Ταύρου                                                                                                    | Εγγραφή Δημοτολογίου<br>Λέσβου 7543/2                | 30/06/2017            | 30/06/2017                                     |                |                                                      |                |            |            |  |  |
|                       | 60        |        |                                   |                                   |                                                                                                    | iet et Σελ 1 /1 ↔                                    | HH 100 ¥              |                                                |                | # 1 - 19 and 1                                       |                |            |            |  |  |
|                       |           |        |                                   |                                   |                                                                                                    |                                                      |                       |                                                |                |                                                      |                |            |            |  |  |

Πατάμε πάνω στην εγγραφή που μας ενδιαφέρει, και εμφανίζονται τα στοιχεία της συγκεκριμένης εκκρεμότητας.

| 🖺 Αποθήκευση                                |                                          |     |                              |                                 |          |
|---------------------------------------------|------------------------------------------|-----|------------------------------|---------------------------------|----------|
| Στοιχεία Εκκρεμότητας                       |                                          |     |                              |                                 | >        |
| Τύπος Εκκρεμότητας                          | Γάμος                                    | × * | Περιγραφή                    | - Γάμος                         |          |
|                                             |                                          |     | Κατάσταση                    | Σε Εκκρεμότητα                  | ¥        |
| Ληξιαρχείο Δημιουργίας                      | Δ.Ε. Μοσχάτου (012830000001)             | Ŧ   | Ημ/νία Δημιουργίας           | 10/07/2017 12:38                | <b>m</b> |
| Δημοτολόγιο Δημιουργίας                     |                                          | τ.  | Ημ/νία Τελευταίας Ενημέρωσης | 10/07/2017 12:38                |          |
| Ενότητα Δημιουργίας                         | Λ.Π. Γάμου                               | Ψ.  | Πολίτης                      | Δημητράκας Παναγιώτης (Χρήστος) |          |
| Εγγραφή Δημιουργίας                         | Δ.Ε. Μοσχάτου 33/1/2017 - Ημ: 10/07/2017 | C B | Καταχώριση Από               | Το σύστημα                      |          |
| Γεγονός Δημιουργίας                         | Γάμος 10/07/2017                         |     | Παρατηρήσεις                 |                                 |          |
| Δημοτολόγιο Προορισμού                      | Μοσχάτου - Ταύρου (919900000001)         | X * |                              |                                 |          |
| Ενότητα Προορισμού                          | Εγγραφή Δημοτολογίου                     | ~   |                              |                                 |          |
| Εγγραφή Προορισμού<br>Γεγονός Διεκπεραίωσης | Μοσχάτου - Ταύρου 13296/3                |     |                              | απομένουν 250 χαρακτήρες        |          |

Από την εγγραφή προορισμού πατάμε το σύμβολο που μας μεταφέρει αυτόματα στη μερίδα (καρτέλα δημότη).

Ανοίγοντας την καρτέλα του δημότη παρατηρούμε ότι εμφανίζεται και η αντίστοιχη εκκρεμότητα πάνω από το αντίστοιχο εικονίδιο.

| ερίδας/Μέλους: 1     | 13296/3    |         |           |                               |                            |               |                        |                                      |     |     |
|----------------------|------------|---------|-----------|-------------------------------|----------------------------|---------------|------------------------|--------------------------------------|-----|-----|
| κεία Εισαγωγής Εγγρα | αφής 🗀     |         | *         | Προσωπικά Στοιχεία 📋          |                            | *             | Στοιχεία Γέννησης 🗀    |                                      |     | 8   |
| Μερίδα               | 13296      |         | *         | Πολίτης                       | 🔗 43358918 - Δημητράκας Πι | ιναγιώτης ι 🕱 | Τύπος Ημ.Γεν.          | Ημερομηνία                           |     | Ŧ   |
| Μέλος                | 3          |         | -         | Φύλο                          | APPEN                      | × *           | Ημερομηνία             | 05/07/1992                           |     | 100 |
| Παλαιά Μερίδα        | 13321      | Μέλος 3 | <b>÷</b>  | Επώνυμο                       | Δημητράκας                 |               | Χώρα                   | Ελλάδα                               | 3   | × v |
| Ιδιότητα Μέλους      | 1ο τέκνο   |         | × *       | Επώνυμο Β                     |                            |               | Νομός                  | Αττικής (05)                         | 3   | × v |
| Είδος Εγγραφής       | Κανονική   |         | *         | Όνομα                         | Παναγιώτης                 | Ŧ             | Δήμος                  | Παπάγου - Χολαργού<br>(917500000001) | X * | 8   |
| Μελος Πατερα         | 1          |         |           | Όνομα Β                       |                            |               | Δημ.Ενότ.              | Χολαργού (014730000001)              | 1   | ×т  |
| Μέλος Συζ/Συμβ       | 2          |         | ÷         | Χωρίς Όνομα<br>Υιοθ/Ανανιν/ΣΣ |                            |               | Τ/Δ Κοινότητα          | Χολαργού (100568403)                 | 1   | × v |
| Τρόπος Κτ.Δημ.       | Γέννηση    |         | × *       | Όνομα Πατρός                  | Χρήστος                    | _             |                        |                                      |     |     |
| Ημ/νία Κτ.Δημ.       | 22/06/1994 |         | <u>66</u> | Επώνυμο Πατρός                | Δημητρόπουλος              |               |                        |                                      |     |     |
| φήστης Εισ.ΟΠΣΕΔ     | KOSTAS     |         |           | Άνευ Πατρός                   | 💿 Όχι 🖳 Ναι 🦳 Μη Διαθέσιμ  | 0             | Στοιχεία Κατοικίας 🛅 🖡 | 5                                    |     |     |
| Αρ. Απόφ.            | 1          |         |           |                               | Πρόσλ. Πατρωνύμου          | -             |                        | =>> 1 F                              |     |     |
| Ημ/νία Απόφ.         | 22/06/1994 |         | <b>6</b>  | Όνομα Μητρός                  | Αικατερίνη                 |               | Χωρα                   | EAAdod                               | ,   | X T |
| Όργανο Απόφ.         | Δήμαρχος   |         | × *       | Επώνυμο Μητρός                | Μάννου                     |               | Νομός                  | Αττικης (05)                         | >   | X Ŧ |
| Σχόλια Εισαγωγής     |            |         |           | Γένος Μητοός                  |                            |               | Δήμος                  | Αθηναιων (010500000001)              | × × | -   |

Καθώς ο δημότης μας βρίσκεται στην πατρική του μερίδα, πρέπει να τον μεταφέρουμε σε νέα μερίδα. Πατάμε λοιπόν στο εικονίδιο "Μεταφορά"

| κεία Εισαγωγής Εγγρ           | αφής 🗅      | *          | Προσωπικά Στοιχεία 🛅 |                                 | *       | Στοιχεία Γέννησης 📋    |                         |     |      |
|-------------------------------|-------------|------------|----------------------|---------------------------------|---------|------------------------|-------------------------|-----|------|
| Μερίδα                        | 13296       | (*)<br>(*) | Πολίτης              | 🔗 43358918 - Δημητράκας Παναγιά | στηςι 🗶 | Τύπος Ημ.Γεν.          | Ημερομηνία              |     |      |
| Μέλος                         | 3           |            | Φύλο                 | APPEN                           | × *     | Ημερομηνία             | 05/07/1992              |     | Ê    |
| Παλαιά Μερίδα                 | 13321 Μέλος | 3 😫        | Επώνυμο              | Δημητράκας                      | *       | Χώρα                   | Ελλάδα                  | 1   | ×    |
| Ιδιότητα Μέλους               | 1ο τέκνο    | × *        | Επώνυμο Β            |                                 | -       | Νομός                  | Αττικής (05)            | 1   | ×    |
| Είδος Εγγραφής                | Κανονική    | *          | Όνομα                | Παναγιώτης                      | Ψ.      | Δήμος                  | Παπάγου - Χολαργού      | × * | E    |
| Μέλος Πατέρα                  | 1           | ٠.         | Όνομα Β              |                                 |         |                        | (91750000001)           |     |      |
| Μέλος Μητέρας                 | 2           | \$         | Χωρίς Όνομα          |                                 |         | Δημ.Ενότ.              | Χολαργού (014730000001) | 3   | κ ,  |
| Μέλος Συζ/Συμβ                |             | \$         | Υιοθ/Αναγν/ΣΣ        |                                 |         | Τ/Δ Κοινότητα          | Χολαργού (100568403)    | 3   | К. 1 |
| Τρόπος Κτ.Δημ.                | Γέννηση     | × *        | Όνομα Πατρός         | Χρήστος                         |         |                        |                         |     |      |
| Ημ/νία Κτ.Δημ.                | 22/06/1994  | 66         | Επώνυμο Πατρός       | Δημητρόπουλος                   |         |                        |                         |     |      |
| ρήστης <mark>Εισ.ΟΠΣΕΔ</mark> | KOSTAS      |            | Άνευ Πατρός          | Όχι Ναι Μη Διαθέσιμο            |         | Στοιχεία Κατοικίας 🛅 📕 | 5                       |     |      |
| Αρ. Απόφ.                     | 1           |            |                      | Πρόσλ. Πατρωνύμου               |         | Y.han                  | E))/68c                 |     |      |
| Ημ/νία Απόφ.                  | 22/06/1994  | <b>6</b>   | Όνομα Μητρός         | Αικατερίνη                      |         | Nouás                  | Δττικός (05)            |     |      |
| Όργανο Απόφ.                  | Δήμαρχος    | × *        | Επώνυμο Μητρός       | Μάγγου                          |         | Νύμος                  | ARR/((03)               |     | 1    |
| Σχόλια Εισαγωγής              |             |            | Γένος Μητοός         |                                 |         | Δήμος                  | (00/02/1054_21/12/2010) |     | 1    |

και επιλέγουμε το "Αλλαγή μερίδας εντός ιδίου ΟΤΑ" στο μενού που εμφανίζεται. Το σύστημα εμφανίζει την αντίστοιχη εκκρεμότητα την οποία επιλέγουμε και πατάμε το κουμπί επιβεβαίωση.

|                     | Τύπος Γεγονότος         | Αλλαγές μερίδας εντός ιδίου ΟΤΑ | × * |
|---------------------|-------------------------|---------------------------------|-----|
| Εκκρεμότη           | τες 🗌                   |                                 |     |
| 1. <mark>-</mark> [ | άμος - Δ.Ε. Μοσχάτου 33 | 3/1/2017 - Нµ: 10/07/2017       | ~   |

Εμφανίζεται κατόπιν ο οδηγός με τα βήματα που πρέπει να ακολουθηθούν για να ολοκληρωθεί η αλλαγή μερίδας εντός ιδίου ΟΤΑ.

| 🗊 Στοιχεία Δημότη         | 0       | τοιχεία Μεταφοράς | Επιλογή Δηι | μοτών | Ο Εξειδικει | υμένα Στοιχεία | Επιβεβαίωση          | 1                | 🔶 Προηγούμενο             | Επόμενο 🔶 |
|---------------------------|---------|-------------------|-------------|-------|-------------|----------------|----------------------|------------------|---------------------------|-----------|
| οιχεία Εισαγωγής Εγγραφής |         |                   |             |       | >           | Προσωπικά Στοι | xeia                 |                  |                           |           |
| N                         | Μερίδα  | 13296             |             |       | <b>(</b>    |                | Φύλο                 | APPEN            |                           | -         |
| )                         | Μέλος   | 3                 |             |       |             |                | Επώνυμο              | Δημητράκας       |                           |           |
| Παλαιά Μ                  | Μερίδα  | 13321             | Μέλος       | 3     | ۱           |                | Επώνυμο Β            |                  |                           |           |
| Ιδιότητα Μ                | Λέλους  | 1ο τέκνο          |             |       | w.          |                | Όνομα                | Παναγιώτης       |                           |           |
| Είδος Εγγ                 | ραφής   | Κανονική          |             |       | Ŧ           |                | Όνομα Β              |                  |                           |           |
| Με Επιφ                   | ούλαξη  |                   |             |       |             |                | Όνομα Γ              |                  |                           |           |
| Μέλος Π                   | Τατέρα  | 1                 |             |       | 1           |                | Χωρίς Όνομα          |                  |                           |           |
| Μέλος Μη                  | ητέρας  | 2                 |             |       | \$          |                | Όνομα Πατρός         | Χρήστος          |                           |           |
| Μέλος Συζ                 | ζ/Συμβ  |                   |             |       | ÷           |                | Όνομα Πατρός Β       |                  |                           |           |
| Τρόπος Κ                  | (τ.Δημ. | Γεννηση           |             |       | *           |                | Επώνυμο Πατρός       | Δημητροπουλος    |                           |           |
| Hµ/via K                  | (τ.Δημ. | 22/06/1994        |             |       |             |                | Επώνυμο Πατρός Β     |                  |                           |           |
|                           | μ.Ενοτ. |                   |             |       | ¥           |                | Άνευ Πατρός          | Όχι Ναι Μη Διαθέ | έσιμο 🕥 Πρόσλ. Πατρωνύμου |           |
| 1/4 Kolu                  | νοτητα  | KOSTAS            |             |       | *           |                | Όνομα Μητρος         | Αικατερινη       |                           |           |
| Abile rik Erere           | via Eva |                   |             |       | -           |                | Ονομα Μητρος Ν       | 146              |                           |           |
| Ao.                       | Απόφ.   | 1                 |             |       | 63          |                | Επώνυμο Μητρός       | mayyou           |                           |           |
| Hu/via                    | Anóm    | 22/06/1994        |             |       | m           |                | Encoropo Militipot B |                  |                           |           |
| τηργικα.                  | Απόσ    | Δήμποχος          |             |       | -           |                | 20000000             |                  |                           |           |
| opyuro                    |         |                   |             |       |             |                | 2000/000 1 ενος      |                  |                           |           |

Με τα εικονίδια "Προηγούμενο", "Επόμενο" μπορούμε να μετακινούμαστε στα βήματα του οδηγού.

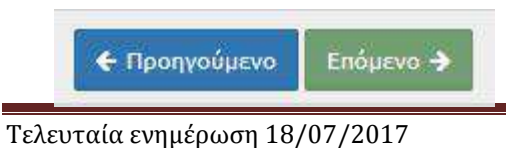

Στο 2ο βήμα "Στοιχεία Μεταφοράς", ως ιδιότητα μέλους επιλέγουμε το "Αρχικό μέλος μερίδας" και στην Αιτία Διαγραφής "Γάμος". Συμπληρώνουμε επίσης την απόφαση Δημάρχου και τις αντίστοιχες ημερομηνίες, και επιλέγουμε "Επόμενο".

| Δημοτολόγιο / Εγγραφές Δημοτολογίο | ι / Μεταφορά           |                 |                          |               |                           |
|------------------------------------|------------------------|-----------------|--------------------------|---------------|---------------------------|
| Μεταφορά - Δλλανές μερίδα          | ς εντός ιδίου ΟΤΔ      |                 |                          |               |                           |
|                                    |                        |                 |                          |               |                           |
| стикоршон                          |                        |                 |                          |               |                           |
| Στοιχεία Δημότη                    | Στοιχεία Μεταφοράς     | Επιλογή Δημοτών | Ο Εξειδικευμένα Στοιχεία | Β Επιβεβαίωση | 🗲 Προηγούμενο 🗧 Επόμενο 🔶 |
| Στοιχεία Μερίδας                   |                        |                 | >                        |               |                           |
| Мері                               | 5a 38480               | Υπάρχο          | υσα                      |               |                           |
| Ιδιότητα Μέλα                      | ο Αρχικό μέλος μερίδας | >               | × *                      |               |                           |
|                                    |                        |                 |                          |               |                           |
| Στοιχεία Διαγραφής                 |                        |                 | 3                        |               |                           |
| Αιτία Διαγραφ                      | ής Γάμος               |                 | × *                      |               |                           |
| Αιτία (Λόγα                        | c)                     |                 | . <b>v</b>               |               |                           |
| Αριθμός Απόφασ                     | <u>ns</u> 12           |                 |                          |               |                           |
| Όργανο Απόφασ                      | <b>ης</b> Δήμαρχος     |                 | × *                      |               |                           |
| Ημ/νία Απόφασ                      | 11/07/2017             |                 | <b>m</b>                 |               |                           |
| Ημ/νία Διαγραφ                     | ńc 11/07/2017          |                 | <b>#</b>                 |               |                           |
|                                    |                        |                 |                          |               |                           |

Στο επόμενο βήμα (3) Επιλογή Δημοτών, επιλέγουμε τον δημότη που πρόκειται να μεταφέρουμε στη νέα μερίδα και πατάμε "Επόμενο".

| Δημοτολι            | γιο / Εγγρ | αφές Δημα | τολογίοι | υ / Μετ        | αφορά                   |               |                 |                |               |                             |                    |                 |                 |
|---------------------|------------|-----------|----------|----------------|-------------------------|---------------|-----------------|----------------|---------------|-----------------------------|--------------------|-----------------|-----------------|
| Μετα <mark>φ</mark> | ορά - Αλ   | λαγές μ   | ιερίδα   | ς εντό         | ο <mark>ς ιδίο</mark> υ | OTA           |                 |                |               |                             |                    |                 |                 |
| 🖣 Ακύρ              | ωση        |           |          |                |                         |               |                 |                |               |                             |                    |                 |                 |
| 0                   | τοιχεία Δ  | ημότη     | e        | Στου           | κεία Με                 | ταφοράς       | Επιλογή Δημοτών | Ο Εξειδικει    | μένα Στοιχεία | Επιβεβαίωση                 |                    | 🗲 Пропус        | ύμενο Επόμενο 🔶 |
| 3 Avava             | ωση        |           |          |                |                         |               |                 |                |               |                             |                    |                 |                 |
| Μερίδο              | Προέλευσ   | nc        |          |                |                         |               |                 |                |               |                             |                    |                 | 0               |
| 🗌 Υποງ              | ρ. Πολίτης | Μερίδα    | Μέλος    | Είδος<br>Εγγρ. | Ιδιότητι<br>Μέλους      | Επώνυμο       | Όνομα           | Όνομα Πατρός   | Όνομα Μητρός  | Δήμος Γέννησης              | Ημ/νία<br>Γέννησης | Αιτία Διαγραφής |                 |
|                     | 4          | 13296     | 1        | к              | AM                      | Δημητρόπουλος | Χρήστος         | Παναγιώτης     | Κωνσταντίνα   | Ανδρίτσαινας -<br>Κρεστένων | 03-01-1961         |                 |                 |
| - 0                 | 4          | 13296     | 2        | к              | Σ1                      | Μάγγου        | Αικατερίνη      | Απόστολος      | Φωτεινή       | Μοσχάτου - Ταύρου           | 27-01-1966         |                 |                 |
| 🛛 🖌                 | 4          | 13296     | 3        | к              | T1                      | Δημητράκας    | Παναγιώτης      | Χρήστος        | Αικατερίνη    | Παπάγου - Χολαργού          | 05-07-1992         |                 |                 |
| - 1                 | 4          | 13296     | 4        | к              | T2                      | Δημητροπούλου | Κωνσταντίνα     | Χρήστος        | Αικατερίνη    | Παπάγου - Χολαργού          | 16-01-1994         |                 |                 |
| - 0                 | 4          | 13296     | 5        | к              | T3                      | Δημητρόπουλος | Απόστολος       | Χρήστος        | Αικατερίνη    | Αμαρουσίου                  | 18-08-2006         |                 |                 |
|                     |            |           |          |                |                         |               |                 | (κ) (κ) Σελ. 1 | /1 10 ~       |                             |                    |                 | # 1 - 5 anó 5   |

Στο βήμα 4 επιλέγουμε «Μέλος» 1 και πατάμε επόμενο.

| Δημοτολόγιο / Εγγραφές Δημοτ<br>Μεταφορά - Αλλαγές με | ολογίου / Μι<br>ερίδας εντ                                                        | εταφορά<br>ός ιδίου ΟΤΑ                                              |                            |                |                                                                                     |                            |                         |
|-------------------------------------------------------|-----------------------------------------------------------------------------------|----------------------------------------------------------------------|----------------------------|----------------|-------------------------------------------------------------------------------------|----------------------------|-------------------------|
| Στοιχεία Δημότη Δημητράκας Παναγιώτης (Μέ             | Στο<br>λος 3, 1ο τέκ                                                              | ιχεία Μεταφοράς<br>νο - Κανονική)                                    | Επιλογή Δημοτών            | Ο Εξειδικευμέν | α Στοιχεία 🛛 🖪 Επιβεβι                                                              | αίωση                      | 🗲 Προηγούμενο Επόμενο 🄶 |
| <u>Τύποι</u><br><u>Είδοι</u><br>Ιδιότι                | <u>Γεγονότος</u><br><u>Μερίδα</u><br>Επικάλυψη<br><u>ς Εγγραφής</u><br>ητα Μέλους | Αλλαγές μερίδας εντός ι<br>38480<br>Κανονική<br>Αρχικό μέλος μερίδας | δίου ΟΤΑ<br><u>Μέλος</u> 1 | × *            | <u>Αιτία Διαγραφ</u><br>Αιτία (Λόγο<br>Μέλος Πατέρ<br>Μέλος Μητέρι<br>Μέλος Συζ/Συμ | άς Γάμος<br><)<br>aq<br>μβ | × *<br>*<br>©           |

Στο 5ο βήμα "Επιβεβαίωση" βλέπουμε μία επισκόπηση των στοιχείων. Με λευκό φόντο παρουσιάζεται η προηγούμενη κατάσταση του δημότη και με πορτοκαλί η νέα κατάσταση. Πατάμε το εικονίδιο "Τέλος".

| Δη | ιοτολόγιο /        | Εγγραφές Δημ                                          | οτολογίου / Μετι         | αφορά                      |                                |              |                       |                      |               |            |                 |                       |                    |                        |                      |                       |                    |
|----|--------------------|-------------------------------------------------------|--------------------------|----------------------------|--------------------------------|--------------|-----------------------|----------------------|---------------|------------|-----------------|-----------------------|--------------------|------------------------|----------------------|-----------------------|--------------------|
| M  | εταφορά<br>Ακύρωση | - Αλλαγές                                             | μερίδας εντό             | ς ιδίου ΟΤ.                | A                              |              |                       |                      |               |            |                 |                       |                    |                        |                      |                       |                    |
|    | Ο Στοιχε           | Στοιχεία Δημότη 📀 Στοιχεία Μεταφοράς 💿 Επιλογή Δημοτο |                          | ογή Δημοτών                | Ο Εξειδικευμένα Στοιχεία 🛛 🖪 Γ |              |                       | G Enu                | ⑤ Επιβεβαίωση |            |                 | 🗲 Προηγούμενο Τέλος 🌩 |                    |                        |                      |                       |                    |
|    | Προηγ.<br>Μερίδα   | Προηγ.<br>Μέλος                                       | Προηγ. Είδος<br>Εγγραφής | Προηγ.<br>Ιδιότ.<br>Μέλους | Νέα<br>Μερίδα                  | Νέο<br>Μέλος | Νέο Είδος<br>Εγγραφής | Νέα Ιδιότ.<br>Μέλους | Επώνυμο       | Όνομα      | Όνομα<br>Πατρός | Όνομα<br>Μητρός       | Ημ/νία<br>Γέννησης | Νέο<br>Μέλος<br>Πατέρα | Νέο Μέλος<br>Μητέρας | Νέο Μέλος<br>Συζ/Συμβ | Αιτία<br>Διαγραφής |
| 1  | 13296              | 3                                                     | К                        | T1                         | 38480                          | 1            | к                     | АМ                   | Δημητράκας    | Παναγιώτης | Χρήστος         | Αικατερίνη            | 05-07-1992         |                        |                      |                       | Γάμος              |

Εφόσον η διαδικασία είναι επιτυχής, εμφανίζεται η ακόλουθη οθόνη που μας ενημερώνει για την αποθήκευση της νέας εγγραφής.

| ιοτολογιο / Εγγραφές Δη                 | ημοτολογίου / Καρτέλα Δημότη      |                     |                              | 0                                          |            |                               |                           |         |
|-----------------------------------------|-----------------------------------|---------------------|------------------------------|--------------------------------------------|------------|-------------------------------|---------------------------|---------|
| Νέο Μέλος 🕼 Επεξεργ                     | γασία 🗙 Διαγραφή 🕨 Μεταφο         | ορά 🗋 Εκτυπώσεις    | Апоθ. Еуурафа                | μότητες                                    |            |                               |                           |         |
| . Μερίδας/Μέλους: 3                     | 38480/1                           |                     |                              |                                            |            |                               |                           |         |
| <ul> <li>Η αποθήκευση ολοκλη</li> </ul> | ρώθηκε με επιτυχία.               |                     |                              |                                            |            |                               |                           |         |
|                                         |                                   |                     |                              |                                            |            |                               |                           |         |
| [Εγγραφή 38480/1] Τα                    | ληξιαρχικά στοιχεία γέννησης είνο | αι υποχρεωτικά όταν | ο τρόπος κτήσης δημοτικότητα | ς του πολίτη δεν είναι 'Διαδικασία αρχικής | εγγραφής'/ | Πολιτογράφηση'/ Κτήση ιθαγένε | ιας'!                     |         |
| οιχεία Εισαγωγής Εγγρ                   | αφής 🗀                            | *                   | Προσωπικά Στοιχεία 🛅         |                                            | *          | Στοιχεία Γέννησης 🗋           |                           |         |
| Μερίδα                                  | 38480                             |                     | Πολίτης                      | 🔗 43358918 - Δημητράκας Παναγιώτ           | ηςι 🗶      | Τύπος Ημ.Γεν.                 | Ημερομηνία                | Ŧ       |
| Μέλος                                   | 1                                 |                     | Φύλο                         | APPEN                                      | × *        | Ημερομηνία                    | 05/07/1992                | <b></b> |
| Ιδιότητα Μέλους                         | Αρχικό μέλος μερίδας              | × *                 | Επώνυμο                      | Δημητράκας                                 | *          | Χώρα                          | Ελλάδα                    | X T     |
| Είδος Εγγραφής                          | Κανονική                          |                     | Επώνυμο Β                    |                                            |            | Νομός                         | Αττικής (05)              | × ×     |
| Μέλος Πατέρα                            |                                   | -                   | Ονομα                        | Παναγιώτης                                 | *          | Δήμος                         | Παιιάγου - Χολαργού       | × × B   |
| Μέλος Μητέρας                           |                                   | \$                  | Όνομα Β                      |                                            |            | 11100.000040                  | (91750000001)             |         |
| Μέλος Συζ/Συμβ                          | n.<br>D                           | \$                  | Χωρίς Όνομα                  |                                            |            | Δημ.Ενότ.                     | Χολαργού (014730000001)   | X v     |
| Τρόπος Κτ.Δημ.                          | Γέννηση                           | × *                 | Υιοθ/Αναγν/ΣΣ                |                                            |            | Τ/Δ Κοινότητα                 | Χολαργού (100568403)      | Χ *     |
| Ημ/νία Κτ.Δημ.                          | 22/06/1994                        | 0                   | Όνομα Πατρός                 | Χρήστος                                    |            |                               |                           |         |
| Χρήστης Εισ.                            | Δήμητρα Χρηστοχίδου               |                     | Επώνυμο Πατρός               | Δημητρόπουλος                              |            |                               |                           |         |
| Χρήστης Εισ.ΟΠΣΕΔ                       | KOSTAS                            |                     | Άνευ Πατρός                  | Όχι Ναι Μη Διαθέσιμο                       |            | Στοιχεία Κατοικίας 🛅 📘        | 5                         |         |
| Ημ/νία Εισ.                             | 11/07/2017                        | <b>6</b>            |                              | 🔵 Πρόσλ. Πατρωνύμου                        |            | W                             | E))45a                    | × -     |
| Αρ. Απόφ.                               | 12                                |                     | Όνομα Μητρός                 | Αικατερίνη                                 |            | χωρα                          | Arrivác (05)              | X *     |
| Ημ/νία Απόφ.                            | 11/07/2017                        | <b></b>             | Επώνυμο Μητρός               | Μάγγου                                     |            | Νομος                         | Attivity (01050000001)    | × •     |
| Όργανο <mark>Απόφ.</mark>               | Δήμαρχος                          | Χ. *                | Γένος Μητρός                 |                                            |            | Δήμος                         | (09/02/1954 - 31/12/2010) |         |
| _                                       | -                                 |                     |                              |                                            |            |                               |                           |         |

Όπως βλέπουμε οι εκκρεμότητες έχουν γίνει "0".

Το επόμενο βήμα είναι να προσθέσουμε τη σύζυγο του κ. Δημητράκα στην μερίδα του. Καθώς η δημότης μας βρίσκεται στην πατρική της μερίδα, πρέπει να τη μεταφέρουμε στη μερίδα του κ. Δημητράκα ως 1<sup>η</sup> σύζυγο. Μεταβαίνουμε στο μενού «Εκκρεμότητες» και αναζητούμε την εγγραφή που μας ενδιαφέρει.

| Αναζήτηση                 |                              |                               |                |                                                               |                                                                                                    |                                                                    |                                        |     |   |
|---------------------------|------------------------------|-------------------------------|----------------|---------------------------------------------------------------|----------------------------------------------------------------------------------------------------|--------------------------------------------------------------------|----------------------------------------|-----|---|
|                           |                              | Τύπος <mark>Εκκ</mark> ρεμότ. | Γάμος          |                                                               | × *                                                                                                    |                                                                    | Είδος                                  | Όλα | • |
|                           |                              | Ημ/νία Δημιουργ.              |                | • _/_/                                                        | <b>1</b>                                                                                                    |                                                                    | Επώνυμο Πολίτη                         |     |   |
|                           |                              | Κατάσταση                     | Σε Εκκρεμότητα |                                                               | Ŧ                                                                                                    |                                                                    | Όνομα Πολίτη                           |     |   |
| Αποτελέσμα                | ατα                          |                               |                |                                                               | <b>Q</b> , Ανάκτηση                                                                                                  | Ι Καθαρισμός Πεδί                                                  | ίων                                    |     |   |
| Αποτελέσμα<br>νέργειε: Κα | ατα<br>                      | Περιγραφή                     | Πολίτης        | Εγγραφή Δημιουργίας                                           | <b>Ο</b> Ανάκτηση <b>Β</b><br>Εγγραφή Προορισμού                                                                     | Ι Καθαρισμός Πεδί<br>Ημ/νία                                        | ίων<br>Ημ/νία<br>Τελευτ.               |     |   |
| Αποτελέσμα<br>νέργειε: Κα | <b>ατα</b><br>ίατ.<br>- Γάυο | Περιγραφή                     | Πολίτης        | Εγγραφή Δημιουργίας<br>Λ.Π.Γάμου<br>Δ.Ε. Μοσκάτου 33/1/2017 - | <ul> <li>Q. Ανάκτηση</li> <li>Εγγραφή Προορισμού</li> <li>Εγγραφή Δημοτολογίου</li> <li>Μοσχάτου - Ταύρου</li> </ul> | Καθαρισμός Πεδί<br>Ημ/νία<br>Δημιουργία <del>ξ</del><br>10/07/2017 | μων<br>Ημ/νία<br>Τελευτ.<br>Ενημέρωσης |     |   |

Πατάμε πάνω στην εγγραφή που μας ενδιαφέρει, και εμφανίζονται τα στοιχεία της συγκεκριμένης εκκρεμότητας.

| Δημοτολόγιο / Εκκρεμότητες / Προβολή Εκ     | κκρεμότητας                              |      |                              |                             |          |
|---------------------------------------------|------------------------------------------|------|------------------------------|-----------------------------|----------|
| 🖺 Αποθήκευση                                |                                          |      |                              |                             |          |
| Στοιχεία Εκκρεμότητας                       |                                          |      |                              |                             | >        |
| Τύπος Εκκρεμότητας                          | Γάμος                                    | × *  | Περιγραφή                    | - Γάμος                     |          |
|                                             |                                          |      | Κατάσταση                    | Σε Εκκρεμότητα              | Ψ        |
| Ληξιαρχείο Δημιουργίας                      | Δ.Ε. Μοσχάτου (012830000001)             | Ψ.   | Ημ/νία Δημιουργίας           | 10/07/2017 12:38            | <b></b>  |
| Δημοτολόγιο Δημιουργίας                     |                                          | *    | Ημ/νία Τελευταίας Ενημέρωσης | 10/07/2017 12:38            | <b>m</b> |
| Ενότητα Δημιουργίας                         | Λ.Π. Γάμου                               | *    | Πολίτης                      | Γούρμου Κατίνα (Αλκιβιάδης) |          |
| Εγγραφή Δημιουργίας                         | Δ.Ε. Μοσχάτου 33/1/2017 - Ημ: 10/07/2017 | C (2 | Καταχώριση Από               | Το σύστημα                  |          |
| Γεγονός Δημιουργίας                         | Γάμος 10/07/2017                         |      | Παρατηρήσεις                 |                             |          |
| Δημοτολόγιο Προορισμού                      | Μοσχάτου - Ταύρου (919900000001)         | × *  |                              |                             |          |
| Ενότητα Προορισμού                          | Εγγραφή Δημοτολογίου                     | Ŧ    |                              |                             |          |
| Εγγραφή Προορισμού<br>Γεγονός Διεκπεραίωσης | Μοσχάτου - Ταύρου 11334/3                | ľ    |                              | απομένουν 250 χαρακτήρες    |          |

Από την εγγραφή προορισμού πατάμε το σύμβολο που μας μεταφέρει αυτόματα στη μερίδα (καρτέλα δημότη).

Ανοίγοντας την καρτέλα του δημότη παρατηρούμε ότι εμφανίζεται και η αντίστοιχη εκκρεμότητα πάνω από το αντίστοιχο εικονίδιο.

| ία Εισαγωγής Εγγρ                                                                                               | αφής 🛅     |       | ~         | Προσωπικά Στοιχεία 📋 |                      | ~                    | Στοιχεία Γέννησης 📋    |                                                      |     |
|----------------------------------------------------------------------------------------------------|------------|-------|-----------|----------------------|----------------------|----------------------|------------------------|------------------------------------------------------|-----|
| Μερίδα                                                                                                    | 11334      |       | <b>.</b>  | Πολίτης              | 8 43348288 - Foúpµou | ι Κατίνα (Αλκιβιάδ 🗶 | Τύπος Ημ.Γεν.          | Ημερομηνία                                           |     |
| Μέλος                                                                                                    | 3          |       | <b>\$</b> | Φύλο                 | ΘΗΛΥ                 | × *                  | Ημερομηνία             | 04/05/1992                                           | ć   |
| Παλαιά Μερίδα                                                                                                   | 11358      | Μέλος | 3 🔄       | Επώνυμο              | Γούρμου              | *                    | Χώρα                   | Ελλάδα                                               | ×   |
| Ιδιότητα Μέλους                                                                                                 | 1ο τέκνο   |       | × ×       | Επώνυμο Β            |                      |                      | Νομός                  | Αττικής (05)                                         | ×   |
| Είδος Εγγραφής                                                                                                  | Κανονική   |       | ¥         | Όνομα                | Κατίνα               | *                    | Δήμος                  | Πειραιώς (401200000001)<br>(24/07/1968 - 31/12/2010) | × * |
| Μέλος Μητέοσο                                                                                                   | 1          |       | *         | 'О <b>voµa</b> В     |                      |                      | Τρέχων Δήμος           | Πειραιώς                                             |     |
| Μέλος Συζ/Συμβ                                                                                                  |            |       | *         | χωρις Ονομα          |                      |                      | Δημ.Ενότ.              |                                                      |     |
| Τρόπος Κτ.Δημ.                                                                                                  | Γέννηση    |       | × ×       | Όνομα Πατρός         | Αλκιβιάδης           |                      | Τ/Δ Κοινότητα          | Πειραιώς, Αττικής (200184310)                        | ×   |
| Ημ/νία Κτ.Δημ.                                                                                                  | 19/08/1993 |       | 0         | Επώνυμο Πατρός       | Γούρκος              |                      |                        |                                                      |     |
| Αρ. Απόφ.                                                                                                    |            |       |           | Άνευ Πατρός          | 🖲 Όχι 🕥 Ναι 🔘 Μη Δι  | αθέσιμο              |                        |                                                      |     |
| Ημ/νία Απόφ.                                                                                                    | 19/08/1993 |       | <b>1</b>  |                      | 🔵 Πρόσλ. Πατρωνύμου  |                      | Στοιχεία Κατοικίας 🛅 📘 | 3                                                    |     |
| Όργανο Απόφ.                                                                                                    | Επιλέξτε   |       | ¥         | Όνομα Μητρός         | Καλλιόπη             |                      | Xúon                   | Ελλάδα                                               | × - |
| Contraction of the second second second second second second second second second second second second second s |            |       |           |                      |                      |                      | Ampu                   | Lindudu                                              |     |

Καθώς η δημότης μας βρίσκεται στην πατρική της μερίδα, πρέπει να τη μεταφέρουμε ως πρώτη σύζυγο στη μερίδα του κ.Δημητράκα. Πατάμε λοιπόν στο εικονίδιο "Μεταφορά"

| ερίδας/Μέλους: 1   | 1334/3     |       |         |                      |                                   |        |                        |                                                      |         |
|--------------------|------------|-------|---------|----------------------|-----------------------------------|--------|------------------------|------------------------------------------------------|---------|
| εία Εισαγωγής Εγγρ | αφής 🗀     |       | *       | Προσωπικά Στοιχεία 🛅 |                                   | *      | Στοιχεία Γέννησης 📋    |                                                      |         |
| Μερίδα             | 11334      |       |         | Πολίτης              | 🔗 43348288 - Γούρμου Κατίνα (Αλκι | Βιάξ 🗶 | Τύπος Ημ.Γεν.          | Ημερομηνία                                           |         |
| Μέλος              | 3          |       |         | Φύλο                 | ΘΗΛΥ                              | × *    | Ημερομηνία             | 04/05/1992                                           | <b></b> |
| Παλαιά Μερίδα      | 11358      | Μέλος | 3       | Επώνυμο              | Γούρμου                           | *      | Χώρα                   | Ελλάδα                                               | × *     |
| Ιδιότητα Μέλους    | 1ο τέκνο   |       | × *     | Επώνυμο Β            |                                   |        | Νομός                  | Αττικής (05)                                         | × *     |
| Είδος Εγγραφής     | Κανονική   |       | *       | Όνομα                | Κατίνα                            | ¥      | Δήμος                  | Πειραιώς (401200000001)<br>(24/07/1968 - 31/12/2010) | X * 🖬   |
| Μέλος Πατέρα       | 1          |       | 0       | Όνομα Β              |                                   |        | Τοέχων Δήμος           | Bioguine                                             |         |
| Μέλος Μητέρας      | 2          |       | •       | Χωρίς Όνομα          |                                   |        | Αρμ Ενότ               | Πειραίως                                             |         |
| Μέλος Συζ/Συμβ     |            |       | *<br>*  | Υιοθ/Αναγν/ΣΣ        |                                   |        | T/A Kawisses           | Beingwise Arrunos (200194210)                        |         |
| Τρόπος Κτ.Δημ.     | Γέννηση    |       | × *     | Όνομα Πατρός         | Αλκιβιάδης                        |        | i/d Kotvotijtu         | Theiperberg Activity (200104510)                     | ~ `     |
| Ημ/νία Κτ.Δημ.     | 19/08/1993 |       | <u></u> | Επώνυμο Πατρός       | Γούρκος                           |        |                        |                                                      |         |
| Αρ. Απόφ.          |            |       |         | Άνευ Πατρός          | Όχι Ναι Μη Διαθέσιμο              |        |                        |                                                      |         |
| Ημ/νία Απόφ.       | 19/08/1993 |       | (C)     |                      | 🔵 Πρόσλ. Πατρωνύμου               |        | Στοιχεία Κατοικίας 🛅 📕 | 5                                                    |         |
| Όργανο Απόφ.       | Επιλέξτε   |       | ¥       | Όνομα Μητρός         | Καλλιόπη                          |        | Χώρα                   | Ελλάδα                                               | х т     |
| Σχόλια Εισαγωγής   |            |       |         | Επώνυμο Μητρός       | Σκοτίδα                           |        | Nouóc                  | Θεσσαλονίκης (19)                                    | × *     |
|                    |            |       |         | Γένος Μητρός         |                                   |        | hopov                  | occodition and ( ( ) )                               |         |

και επιλέγουμε το "Αλλαγή μερίδας εντός ιδίου ΟΤΑ" στο μενού που εμφανίζεται. Το σύστημα εμφανίζει την αντίστοιχη εκκρεμότητα την οποία επιλέγουμε και πατάμε το κουμπί επιβεβαίωση.

|                      | Τύπος Γεγονότος         | Αλλαγές μερίδας εντός ιδίου ΟΤΑ | × |
|----------------------|-------------------------|---------------------------------|---|
| Εκκρεμότητ           | ες 🗌                    |                                 |   |
| 1. <mark>-</mark> Fá | άμος - Δ.Ε. Μοσχάτου 33 | /1/2017 - Нµ: 10/07/2017        | ~ |

Εμφανίζεται κατόπιν ο οδηγός με τα βήματα που πρέπει να ακολουθηθούν για να ολοκληρωθεί η αλλαγή μερίδας εντός ιδίου ΟΤΑ.

| Στοιχεία Δημότη         | τοικεία Μεταφοράς | Επιλογή Δημοτών | Ο Εξειδικει | μένα Στοιχεία  | Β Επιβεβαίωση    | 🗧 Προηγούμετ                           | νο Επόμενο + |
|-------------------------|-------------------|-----------------|-------------|----------------|------------------|----------------------------------------|--------------|
| χεία Εισαγωγής Εγγραφής |                   |                 | >           | Προσωπικά Στοι | χεία             |                                        |              |
| Μερίδα                  | 11334             |                 | <b>÷</b>    |                | Φύλο             | ΘΗΛΥ                                   |              |
| Μέλος                   | 3                 |                 | ÷           |                | Επώνυμο          | Γούρμου                                |              |
| Παλαιά Μερίδα           | 11358             | Μέλος 3         | •           |                | Επώνυμο Β        |                                        |              |
| Ιδιότητα Μέλους         | 1ο τέκνο          |                 | Ψ.          |                | Όνομα            | Κατίνα                                 |              |
| Είδος Εγγραφής          | Κανονική          |                 | Ψ.          |                | Όνομα Β          |                                        |              |
| Με Επιφύλαξη            |                   |                 |             |                | Όνομα Γ          |                                        |              |
| Μέλος Πατέρα            | 1                 |                 | )el         |                | Χωρίς Όνομα      |                                        |              |
| Μέλος Μητέρας           | 2                 |                 | ÷           |                | Όνομα Πατρός     | Αλκιβιάδης                             |              |
| Μέλος Συζ/Συμβ          |                   |                 | <b>.</b>    |                | Όνομα Πατρός Β   |                                        | 1            |
| Τρόπος Κτ.Δημ.          | Γέννηση           |                 | *           |                | Επώνυμο Πατρός   | Γούρκος                                |              |
| Ημ/νία Κτ.Δημ.          | 19/08/1993        |                 | <u></u>     |                | Επώνυμο Πατρός Β |                                        |              |
| Δημ.Ενότ.               |                   |                 | Ψ           |                | Άνευ Πατρός      | Όχι Ναι Μη Διαθέσιμο Πρόσλ. Πατρωνύμου |              |
| Τ/Δ Κοινοτητα           |                   |                 | *           |                | Όνομα Μητρός     | Καλλιόπη                               |              |
| Ημ/νία Είσ.             |                   |                 |             |                | Όνομα Μητρός Ν   | -                                      |              |
| Αρ. Αποφ.               | 10/00/1003        |                 | 60          |                | Επωνυμο Μητρός   | Σκοτιδα                                |              |
| Ημ/νια Αποφ.            | 19/00/1992        |                 |             |                | Επωνυμο Μητρός Β |                                        |              |

Με τα εικονίδια "Προηγούμενο", "Επόμενο" μπορούμε να μετακινούμαστε στα βήματα του οδηγού.

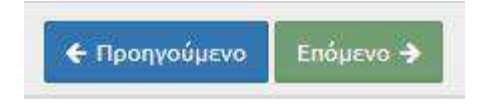

Στο 2ο βήμα "Στοιχεία Μεταφοράς", επιλέγουμε «Υπάρχουσα», ενεργοποιείται το πεδίο Μερίδα όπου πληκτρολογούμε τη μερίδα του κ. Δημητράκα και στη συνέχεια επιλέγουμε ως ιδιότητα μέλους "1η σύζυγος" και στην Αιτία Διαγραφής "Γάμος". Συμπληρώνουμε επίσης την απόφαση Δημάρχου και τις αντίστοιχες ημερομηνίες, και επιλέγουμε "Επόμενο".

| Δημοτολόγιο / Εγγραφές Δημοτολογίου / | Μεταφορά          |                 |                        |               |               |           |
|---------------------------------------|-------------------|-----------------|------------------------|---------------|---------------|-----------|
| Μεταφορά - Αλλαγές μερίδας ε          | ντός ιδίου ΟΤΑ    |                 |                        |               |               |           |
| Ακύρωση                               |                   |                 |                        |               |               |           |
| 🕦 Στοιχεία Δημότη 🛛 🛛 Σ               | τοιχεία Μεταφοράς | Επιλογή Δημοτών | Εξειδικευμένα Στοιχεία | ⑤ Επιβεβαίωση | 🗲 Προηγούμενο | Επόμενο 🔶 |
| Στοιχεία Μερίδας                      |                   | 6               | >                      |               |               |           |
| Μερίδα                                | 38480             | Упа́рхов        | ioa 🔽                  |               |               |           |
| Ιδιότητα Μέλους                       | 1η/ος σύζυγος     |                 | × ·                    |               |               |           |
| Στοιχεία Διαγραφής                    |                   |                 | >                      |               |               |           |
| Αιτία Διαγραφής                       | Γάμος             |                 | X T                    |               |               |           |
| Αιτία (Λόγος)                         |                   |                 | Ψ.                     |               |               |           |
| Αριθμός Απόφασης                      | 12                |                 |                        |               |               |           |
| Οργανο Απόφασης                       | Δήμαρχος          |                 | × •                    |               |               |           |
| Ημ/νία Απόφασης                       | 11/07/2017        |                 | <b>m</b>               |               |               |           |
| Ημ/νία Διαγραφής                      | 11/07/2017        |                 | <b>m</b>               |               |               |           |
| Ημ/νία Συμβάντος                      | _/_/              |                 | <b> </b>               |               |               |           |

Στο επόμενο βήμα (3) Επιλογή Δημοτών, επιλέγουμε τον δημότη που πρόκειται να μεταφέρουμε στη νέα μερίδα και πατάμε "Επόμενο".

| Λετας  | οορά - /  | λλαγέ  | ς μερ          | ίδας εν           | τός <mark>ιδίο</mark> ι | U OTA   |            |                      |               |                  |           |                          |                    |                    |               |                      |
|--------|-----------|--------|----------------|-------------------|-------------------------|---------|------------|----------------------|---------------|------------------|-----------|--------------------------|--------------------|--------------------|---------------|----------------------|
| 0      | Στοιχεία  | Δημότ  | n )            | Στο               | οιχεία Με               | ταφοράς | O Enu      | <b>λογή Δημοτώ</b> ν | <b>O</b> Eξ   | ειδικευμένα Στοι | χεία      | Επιβεβ                   | αίωση              |                    |               | 🗲 Προηγούμενο Επόμεν |
| C Avav | έωση      |        |                |                   |                         |         |            |                      |               |                  |           |                          |                    |                    |               |                      |
| Μερίδι | α Προέλε  | σης    |                |                   |                         |         |            |                      |               |                  |           |                          |                    |                    |               |                      |
| Υποງ   | (ρ. Πολίτ | ης Μερ | δα Μέ          | έλος Είδα<br>Εγγ  | ος Ιδιότητ<br>ρ. Μέλου  | ς Επώ   | νυμο       | Όνομα                | Όνομα Π       | Ιατρός Όνομ      | α Μητρός  | Δήμος Γέ                 | τννησης            | Ημ/νία<br>Γέννησης | Αιτία Διαγρας | φής                  |
| ] 🗧    | 2         | 113    | 34             | 1 К               | AM                      | Γουρκος | А          | λκιβιαδης            | Βασιλειος     | Φανη             |           | Ναούσης                  |                    | 11-08-1950         | Θάνατος       |                      |
| -      | 2         | 113    | 34             | 2 К               | Σ1                      | Σκοτίδα | к          | αλλιόπη              | Γεώργιος      | Αγγελική         |           | Γαστούνης                |                    | 07-06-1954         | Θάνατος       |                      |
| ~      | 4         | 113    | 34             | з к               | T1                      | Γούρμου | K          | ατίνα                | Αλκιβιάδης    | Καλλιόπη         |           | Πειραιώς                 |                    | 04-05-1992         |               |                      |
| 1 -    | 2         | 113    | 34             | 4 К               | T2                      | Γούρκου | 4          | Ιαρίνα               | Αλκιβιάδης    | Καλλιόπη         |           | Νίκαιας - Αγία           | υ Ι. Ρέντη         | 10-07-1995         |               |                      |
|        |           |        |                |                   |                         |         |            |                      | [[4]] [4] Σελ | <u>1</u> /1      | 100 ~     |                          |                    |                    |               | # 1 -                |
| Μερίδι | а Проори  | νμού   |                |                   |                         |         |            |                      |               |                  |           |                          |                    |                    |               |                      |
| ολίτης | Μερίδα    | Μέλος  | Είδος<br>Εγγρ. | Ιδιότητ<br>Μέλους | ET                      | τώνυμο  | Όνομ       | α Όνομ               | ια Πατρός     | Όνομα Μητρός     | Δήμο      | ς <mark>Γέννηση</mark> ς | Ημ/νία<br>Γέννησης | Au                 | τία Διαγραφής |                      |
|        | 38480     | 1      | к              | AM                | Δημητράκ                | nc      | Παναγιώτης | Χρήστος              | A             | ικατερίνη        | Παπάνου - | Χολαργού                 | 05-07-1992         |                    |               |                      |

Στο βήμα 4 επιλέγουμε «Μέλος» 2 και τη σύνδεση με το Μέλος Συζ/Συμβ 1 και πατάμε επόμενο.

| Δημοτολόγιο / Εγγραφές Δημοτο | ολογίο <mark>υ</mark> / Με | εταφορά                 |                 |             |               |                 |       |                         |
|-------------------------------|----------------------------|-------------------------|-----------------|-------------|---------------|-----------------|-------|-------------------------|
| Μεταφορά - Αλλαγές με         | ρίδας εντ                  | ός ιδίου ΟΤΑ            |                 |             |               |                 |       |                         |
| 🕎 Ακύρωση                     |                            |                         |                 |             |               |                 |       |                         |
| Στοιχεία Δημότη               | 2 Στο                      | ιχεία Μεταφοράς         | Επιλογή Δημοτών | Ο Εξειδικευ | μένα Στοιχεία | Β Επιβεβαίω     | υση   | 🗲 Προηγούμενο Επόμενο 🔶 |
| Γούρμου Κατίνα (Μέλος 3, 1ο τ | τέκνο - Κανοι              | νική)                   |                 |             |               |                 |       | >                       |
| Τύπος                         | Γεγονότος                  | Αλλαγές μερίδας εντός ι | δίου ΟΤΑ        | X v         |               | Αιτία Διαγραφής | Γάμος | × *                     |
|                               | Μερίδα                     | 38480                   |                 | •           |               | Αιτία (Λόγος)   |       | *                       |
| i i                           | Επικάλυψη                  |                         | Μέλος 2         | •           |               | Μέλος Πατέρα    |       | \$                      |
| Είδος                         | Εγγραφής                   | Κανονική                |                 | × *         |               | Μέλος Μητέρας   |       | \$                      |
| Ιδιότη                        | τα Μέλους                  | 1η/ος σύζυγος           |                 | × *         |               | Μέλος Συζ/Συμ   | 1     | <b>•</b>                |

Στο 5ο βήμα "Επιβεβαίωση" βλέπουμε μία επισκόπηση των στοιχείων. Με λευκό φόντο παρουσιάζεται η προηγούμενη κατάσταση του δημότη και με πορτοκαλί η νέα κατάσταση. Πατάμε το εικονίδιο "Τέλος".

| Δημοτο) | όγιο / Εγγ       | ραφές Δι              | μοτολ          | ογίου / Μ             | Ιεταφορά                                      |               |              |                       |                     |             |        |                   |                 |                    |                        |                      |                       |                    |
|---------|------------------|-----------------------|----------------|-----------------------|-----------------------------------------------|---------------|--------------|-----------------------|---------------------|-------------|--------|-------------------|-----------------|--------------------|------------------------|----------------------|-----------------------|--------------------|
| Μετα    | ρορά - Α         | λλαγέο                | ς μερ          | ίδας εν               | τός <mark>ι</mark> δίου ΟΤΑ                   |               |              |                       |                     |             |        |                   |                 |                    |                        |                      |                       |                    |
| 0       | Στοιχεία         | Δ <mark>η</mark> μότη |                | <b>Θ</b> Στο          | οιχεία Μεταφορό                               | ίς )          | Ξ Επιλογ     | ή Δημοτών             | O E                 | ειδικευμένα | Στοιχε | ía 🛛 🕒 Er         | τιβεβαίω        | η                  |                        |                      | 🗲 Προηγούμενο         | Τέλος 🔶            |
| #       | Προηγ.<br>Μερίδα | Προηγ.<br>Μέλος       | . п            | ροηγ. Είδι<br>Εγγραφή | ος Προηγ.<br>ος Ιδιότ.<br><sup>ς</sup> Μέλους | Νέα<br>Μερίδα | Νέο<br>Μέλος | Νέο Είδος<br>Εγγραφής | Νέα Ιδιότ<br>Μέλους | Επώνυμο     | 'Очоµ  | α Όνομα<br>Πατρός | Όνομα<br>Μητρός | Ημ/νία<br>Γέννησης | Νέο<br>Μέλος<br>Πατέρα | Νέο Μέλος<br>Μητέρας | Νέο Μέλος<br>Συζ/Συμβ | Αιτία<br>Διαγραφής |
| 1       | 11334            | 3                     |                | к                     | T1                                            | 38480         | 2            | к                     | Σ1                  | Γούρμου     | Κατίνο | α Αλκιβιάδης      | Καλλιόπι        | 04-05-1992         |                        |                      | 1                     | Γάμος              |
| Μερίδ   | α Προορισ        | μού                   |                |                       |                                               |               |              |                       |                     |             |        |                   |                 |                    |                        |                      |                       | c                  |
| Πολίτη  | ς Μερίδα         | Μέλος                 | Είδος<br>Εγγρ. | Ιδιότητι<br>Μέλους    | Επώνυμο                                       |               | Όνομα        | Όνομα                 | Πατρός              | Όνομα Μητ   | τρός   | Δήμος Γέννης      | יחק ו           | Ημ/νία<br>έννησης  | Αιτία Διαγρ            | αφής                 |                       |                    |
| 4       | 38480            | 1                     | к              | AM                    | Δημητράκας                                    | Παν           | αγιώτης      | Χρήστος               |                     | Αικατερίνη  |        | Παπάγου - Χολαργ  | ού 0            | 5-07-1992          |                        |                      |                       |                    |
|         |                  |                       |                |                       |                                               |               |              |                       | HH H 2              | ελ. 1 / 1   | H (4   | 100 ~             |                 |                    |                        |                      |                       | # 1 - 1 anó        |

Το σύστημα μας ενημερώνει για την επιτυχή αποθήκευση της εγγραφής και εμφανίζει τυχόν επισημάνσεις.

Επίσης, εμφανίζεται το μήνυμα «Ο δημότης έχει συμπληρωμένο το μέλος συζύγου/συμβιούντα αλλά δεν έχει στοιχεία γάμου ή συμφώνου».

| Η αποσηκευση ολοκλη                          | οωσηκε με επιτυχία.                                                          |                                          |                                                                  |                                                       |                            |                                |                               |                                       |
|----------------------------------------------|------------------------------------------------------------------------------|------------------------------------------|------------------------------------------------------------------|-------------------------------------------------------|----------------------------|--------------------------------|-------------------------------|---------------------------------------|
|                                              |                                                                              |                                          |                                                                  |                                                       |                            |                                |                               |                                       |
| [Εγγραφή 38480/2] Τα                         | ληξιαρχικά στοιχεία γέννησης είναι υπ                                        | ποχρεωτικά όταν                          | ο τρόπος κτήσης δημοτικότητα                                     | ς του πολίτη δεν είναι 'Διαδι                         | κασία αρχικής εγγραφής'/'Γ | Ιολιτογράφηση'/"Κτήση ιθαγένε  | ας'!                          |                                       |
| [Εγγραφή 38480/2] Ότ<br>[Εννοαφή 38480/2] Αν | αν η χώρα κατοικίας είναι η Ελλάδα, η<br>τα πεδία 'Α/Α Μέλους Μερίδας Συζίνι | .ρέπει να είναι συ <br>ομ/Συμβιούντος' ή | μπληρωμένος ο δήμος και ο ταχ<br>ή 'ΙD Συζύνου/Συμβιούντος' είνα | αυδρ. κώδικας κατοικίας.<br>11 συμπληρωμένα τότε πρέπ | ει να είναι συμπληρωμένα ι | αι κάποια από τα Στοιχεία Γάμο | υ ή τα Στοιχεία ΣΣ            |                                       |
|                                              |                                                                              |                                          |                                                                  |                                                       |                            | ,                              |                               |                                       |
| Ο δημότης έχει συμπλη                        | ιρωμένο το μέλος συζύγου/συμβιούν                                            | τα αλλά δεν έχει ο                       | στοιχεία γάμου ή συμφώνου.                                       | >                                                     |                            |                                |                               |                                       |
| οιχεία Εισαγωγής Εγγρ                        | αφής 🖂                                                                       | v                                        | Προσωπικά Στοιχεία 🗀                                             |                                                       | ¥                          | Στοιχεία Γέννησης 🗀            |                               |                                       |
| Μερίδα                                       | 38480                                                                        | lê.                                      | Doline                                                           | @ 43349299 - Foúouou                                  | κατίνα (Δ)κιβιάδ           | Τύπος Ημ.Γεγ.                  | Ημερομηνία                    |                                       |
| Μέλος                                        | 2                                                                            |                                          | πολιτής                                                          | 0 43346266 1000000                                    | X -                        | Ημερομηνία                     | 04/05/1992                    |                                       |
| Ιδιότητα Μέλους                              | 1η/ος σύζυγος                                                                | × *                                      | Επώνυμο                                                          | Γούομου                                               |                            | Χώρα                           | Ελλάδα                        | ×                                     |
| Είδος Εγγραφής                               | Κανονική                                                                     | Ŧ                                        | Επώγμμο Β                                                        |                                                       |                            | Νομός                          | Αττικής (05)                  | ×                                     |
| Μέλος Πατέρα                                 |                                                                              | \$                                       | ονουα                                                            | Κατίνα                                                |                            | Δήμος                          | Πειραιώς (401200000001)       | × *                                   |
| Μέλος Μητέρας                                |                                                                              | \$                                       | Όνομα Β                                                          |                                                       |                            |                                | (24/07/1968 - 31/12/2010)     |                                       |
| Μέλος Συζ/Συμβ                               | 1                                                                            | \$                                       | Χωρίς Όνομα                                                      |                                                       |                            | Τρέχων Δήμος                   | Πειραιώς                      |                                       |
| Τρόπος Κτ.Δημ.                               | Γέννηση                                                                      | × *                                      | Υιοθ/Αναγν/ΣΣ                                                    |                                                       |                            | Δημ.Ενότ.                      |                               |                                       |
| Ημ/νία Κτ.Δημ.                               | 19/08/1993                                                                   | <b>m</b>                                 | Όνομα Πατρός                                                     | Αλκιβιάδης                                            | -                          | Τ/Δ Κοινότητα                  | Πειραιώς, Αττικής (200184310) | ×                                     |
| Χρήστης Εισ.                                 | Δήμητρα Χρηστοχίδου                                                          | w                                        | Επώνυμο Πατρός                                                   | Γούρκος                                               |                            |                                |                               |                                       |
| Ημ/νία Εισ.                                  | 11/07/2017                                                                   | 1                                        | Άνει Πατοός                                                      |                                                       | aθέσιμο                    |                                |                               |                                       |
| Αρ. Απόφ.                                    | 12                                                                           |                                          | And halper                                                       | Πρόσλ. Πατρωνύμου                                     | aocoipo                    | Στοιχεία Κατοικίας 🛅           | 5                             |                                       |
| Ημ/νία Απόφ.                                 | 11/07/2017                                                                   | 6                                        | Όνομα Μητρός                                                     | Καλλιόπη                                              |                            | -                              |                               |                                       |
|                                              | Δήμαρχος                                                                     | × *                                      | Επώνυμο Μητρός                                                   | Σκοτίδα                                               |                            | Χωρα                           | EAAdod                        | ×                                     |
| Όργανο Απόφ.                                 |                                                                              |                                          |                                                                  |                                                       |                            |                                | (acagatourene (10)            | · · · · · · · · · · · · · · · · · · · |

Με δεδομένο ότι τα στοιχεία γάμου εισάγονται στο 2ο μέλος της μερίδας όπου βρισκόμαστε, επιλέγουμε «Επεξεργασία», Μεταβολή στοιχείων Γάμου και πατάμε Επιβεβαίωση.

| Νέο Μέλις<br>Μερίδας Μέλους: 3                                       | κασία <u>β</u> Διαγραφή<br>38489/2                                                                       | Τύπος Γεγα                                                            | ονότος Μεταβολή Στοιχείων                                                                        | Γάμου                                                                                | × •                                                   |                                                                  |                               |       |
|----------------------------------------------------------------------|----------------------------------------------------------------------------------------------------|-----------------------------------------------------------------------|--------------------------------------------------------------------------------------------------|--------------------------------------------------------------------------------------|-------------------------------------------------------|------------------------------------------------------------------|-------------------------------|-------|
| Η αποθήκευση ολοκλη                                                  | ρώθηκε με επιτυχία.                                                                                      |                                                                       |                                                                                                  | Ent                                                                                  | εβαίωση Ακύρωση                                       |                                                                  |                               |       |
| [Εγγραφή 38480/2] Τα<br>[Εγγραφή 38480/2] Ότ<br>[Εγγραφή 38480/2] Αν | ληξιαρχικά στοιχεία γέννησης είνι<br>αν η χώρα κατοικίας είναι η Ελλάδ<br>τα πεδία Ά/Α Μέλους Μερίδας Συ | αι υποχρεωτικά όταν<br>Ια, πρέπει να είναι συ<br>ζύγου/Συμβιούντος' ή | ο τρόπος κτήσης δημοτικότηται<br>μπληρωμένος ο δήμος και ο ταχ<br>ή ΊΟ Συζύγου/Συμβιούντος" είνα | του πολίτη δεν είναι 'Διαδικ<br>υδρ. κώδικας κατοικίας.<br>ι συμπληρωμένα τότε πρέπε | ασία αρχικής εγγραφής/"(<br>ι να είναι συμπληρωμένα ( | Ιολιτογράφηση / Κτήση ιθαγένε<br>και κάποια από τα Στοιχεία Γάμο | ας'!<br>1 ή τα Στοιχεία ΣΣ    |       |
| Ο δημότης έχει συμηλι                                                | ιρωμένο το μέλος συζύγου/συμβι                                                                           | ούντα αλλά δεν έχει ο                                                 | ποιχεία γάμου ή συμφώνου.                                                                        |                                                                                      |                                                       |                                                                  |                               |       |
| οιχεία Εισαγωγής Εγγρ                                                | αφής 🗅                                                                                                   | ~                                                                     | Προσωπικά Στοιχεία 📋                                                                             |                                                                                      | ~                                                     | Στοιχεία Γέννησης 🗀                                              |                               |       |
| Μερίδα                                                               | 38480                                                                                                    |                                                                       | Πολίτης                                                                                          | 9 43348288 - Foúpµou                                                                 | Κατίνα (Αλκιβιάδ 🕱                                    | Τύπος Ημ.Γεν.                                                    | Ημερομηνία                    |       |
| Μέλος                                                                | 2                                                                                                    | ÷                                                                     | Φύλο                                                                                             | ΘΗΛΥ                                                                                 | × *                                                   | Ημερομηνία                                                       | 04/05/1992                    | t     |
| Ιδιότητα Μέλους                                                      | 1η/ος σύζυγος                                                                                            | × *                                                                   | Επώνυμο                                                                                          | Γούρμου                                                                              | 1 ¥ 1                                                 | Χώρα                                                             | Ελλάδα                        | ×     |
| Είδος Εγγραφής                                                       | Κανονική                                                                                                 | . w.                                                                  | Επώνυμο Β                                                                                        |                                                                                      |                                                       | Νομός                                                            | Αττικής (05)                  | × :   |
| Μέλος Πατέρα                                                         |                                                                                                    | \$                                                                    | Όνομα                                                                                            | Κατίνα                                                                               |                                                       | Δήμος                                                            | Πειραιώς (401200000001)       | × • E |
| Μέλος Μητέρας                                                        |                                                                                                    |                                                                       | Όνομα Β                                                                                          |                                                                                      |                                                       |                                                                  | (24/07/1968 - 31/12/2010)     |       |
| Μέλος Συζ/Συμβ                                                       | 1                                                                                                    |                                                                       | Χωρίς Όνομα                                                                                      |                                                                                      |                                                       | Τρέχων Δήμος                                                     | Πειραιώς                      |       |
| Τρόπος Κτ.Δημ.                                                       | Γέννηση                                                                                                  | × *                                                                   | Υιοθ/Αναγν/ΣΣ                                                                                    |                                                                                      |                                                       | Δημ.Ενότ.                                                        |                               |       |
| Ημ/νία Κτ.Δημ.                                                       | 19/08/1993                                                                                               | <u> </u>                                                              | Όνομα Πατρός                                                                                     | Αλκιβιάδης                                                                           |                                                       | Τ/Δ Κοινότητα                                                    | Πειραιώς, Αττικής (200184310) | ×     |
| Χρήστης Εισ.                                                         | Δήμητρα Χρηστοχίδου                                                                                      | *                                                                     | Επώνυμο Πατρός                                                                                   | Γούρκος                                                                              |                                                       |                                                                  |                               |       |
| Ημ/νία Εισ.                                                          | 11/07/2017                                                                                               |                                                                       | Άνευ Πατρός                                                                                      | 💿 Όχι 🕥 Ναι 🕥 Μη Δια                                                                 | θέσιμο                                                |                                                                  |                               |       |
| Αρ. Απόφ.                                                            | 12                                                                                                    |                                                                       |                                                                                                  | 🔵 Πρόσλ. Πατρωνύμου                                                                  |                                                       | Στοιχεία Κατοικίας 🛅                                             | 5                             |       |
| Ημ/νία Απόφ.                                                         | 11/07/2017                                                                                               | 0                                                                     | Όνομα Μητρός                                                                                     | Καλλιόπη                                                                             |                                                       | Xúng                                                             | Ελλάδα                        | × .   |
| Όργανο Απόφ.                                                         | Δήμαρχος                                                                                                 | × *                                                                   | Επώνυμο Μητρός                                                                                   | Σκοτίδα                                                                              |                                                       | Nouóc                                                            | Θεσσαλονίκης (19)             | ×     |
|                                                                      |                                                                                                    |                                                                       | Thursday in                                                                                      |                                                                                      |                                                       |                                                                  |                               |       |

## Στην υποκαρτέλα Γάμος επιλέγω «Προσθήκη Γάμου».

| εια Εισαγωγης Εγγρ | αφής 🗋          |      | *     | Προσωπικά Στο | οιχεία 🛅   |                         | *               | Στοιχεία Γέννησης 📋 |                                                      |    |   |
|--------------------|-----------------|------|-------|---------------|------------|-------------------------|-----------------|---------------------|------------------------------------------------------|----|---|
| Μερίδα             | 38480           |      |       |               | Πολίτης    |                         | ίνα (Αλκιβιάδ 🗶 | Τύπος Ημ.Γεν.       | Ημερομηνία                                           |    |   |
| Μέλος              | 2               |      | ÷     |               | Φύλο       | ΘΗΛΥ                    | × *             | Ημερομηνία          | 04/05/1992                                           |    |   |
| Ιδιότητα Μέλους    | 1η/ος σύζυγος   |      | × *   |               | Επώνυμο    | Γούρμου                 |                 | Χώρα                | Ελλάδα                                               |    | × |
| Είδος Εγγραφής     | Κανονική        |      | v     | Er            | πώνυμο Β   |                         |                 | Νομός               | Αττικής (05)                                         |    | × |
| Μέλος Πατέρα       |                 |      | \$    |               | Όνομα      | Κατίνα                  | v               | Δήμος               | Πειραιώς (401200000001)<br>(24/07/1968 - 31/12/2010) | ×× |   |
| Μελος Μητερας      |                 |      | *     |               | Όνομα Β    |                         |                 | Τρέχων Δήμος        | Πειραιώς                                             |    |   |
| Μελος 20ς/20μβ     | 1<br>Féwanan    |      | · · · | Χωρ           | οις Όνομα  |                         |                 | Δημ.Ενότ.           |                                                      |    |   |
| Huwis Kr. Anu      | 10/09/1007      |      | A V   | Yto8/         | Αναγν/ΣΣ   |                         |                 | Τ/Δ Κοινότητα       | Πειραιώς, Αττικής (200184310)                        |    | × |
| Yongroc Fig        | Δήμητος Χορστοχ | ίδου |       | νονοι         | α Πατρός   | Αλκιβιασης              |                 |                     |                                                      |    |   |
| Hu/vía Era         | 11/07/2017      |      | m     | Επωνυμ        | ο Πατρος   | τουρκος                 |                 |                     |                                                      |    |   |
| Αρ. Απόφ.          | 12              |      | -     | Άνει          | υ Πατρός 🧃 | ο Όχι Ο Ναι Ο Μη Διαθέα | лро             | Στοιχεία Κατοικίας  |                                                      |    |   |
| Ηυ/νία Απόφ        | 11/07/2017      |      | m     | 10. usu       |            | γελλιέτε                |                 |                     |                                                      |    |   |
| Όργανο Απόφ.       | Δήμαρχος        |      | × *   | Estore        |            | Σκατίδα                 |                 | Χώρα                | Ελλάδα                                               |    | × |
| Σχόλια Εισαγωγής   |                 |      |       | Endvop        | o Militpoc | ZKOTIOU                 |                 | Νομός               | Θεσσαλονίκης (19)                                    |    | × |
|                    |                 |      |       | 1500          | ς Μητρος   |                         |                 | Δήμος               | Καλλιθέας (212100000001)                             | ×τ |   |

Στην οθόνη που θα εμφανιστεί πατάμε πάνω στο εικονίδιο <sup>–</sup> (Συνδεδεμένη Λ.Π Γάμου).

Εμφανίζεται η ακόλουθη οθόνη που μας προτείνει την ληξιαρχική πράξη γάμου που αναφέρεται στα 2 μέλη της μερίδας. Την επιλέγουμε και πατάμε "Επιβεβαίωση" για να τη συνδέσουμε και να εισαχθούν αυτόματα τα στοιχεία της πράξης στη μερίδα.

| Αποτελέσματα  |         |                     |      |                     |                                         |                 | (            |
|---------------|---------|---------------------|------|---------------------|-----------------------------------------|-----------------|--------------|
| Ληξιαρχείο    | Αριθμόι | <mark>Τόμ</mark> ος | Έτος | Ημ/νία<br>Δήλωσης ≑ | Πρώτο Πρόσωπο                           | Δεύτερο Πρόσωπο | Ημ/νία Γάμου |
| Δ.Ε. Μοσχάτου | 33      | 1                   | 2017 | 10-07-2017          | Δημητ <mark>ράκας Παναγιώτης</mark>     | Γούρμου Κατίνα  | 08-07-2017   |
| 1             |         |                     |      | ( ( Σελ.            | 1 /1 >>>>>>>>>>>>>>>>>>>>>>>>>>>>>>>>>> |                 | # 1 - 1 anó  |

Αφού ολοκληρωθεί η διαδικασία πατάμε το εικονίδιο "Αποθήκευση".

| εία Εισαγωγής Εγγρα                                                                                                    | ιφής 🗀                                                                                                    |                                                                    | ~                                     | Προσωπικά Στοιχεία   | 0                                                 | >                                                                                      | Στοιχεία Γέννησης 🛅                                                                             |   |
|----------------------------------------------------------------------------------------------------|----------------------------------------------------------------------------------------------------|--------------------------------------------------------------------|---------------------------------------|----------------------|---------------------------------------------------|----------------------------------------------------------------------------------------|-------------------------------------------------------------------------------------------------|---|
| Μερίδα                                                                                                    | 38480                                                                                                    |                                                                    | -                                     | Πρόσθετα Προσωπικό   | ί Στοιχεία 🗂                                      | ~                                                                                      | Στοιχεία Κατοικίας                                                                              |   |
| Μέλος                                                                                                    | 2                                                                                                    |                                                                    | <b>\$</b>                             |                      |                                                   |                                                                                        |                                                                                                 |   |
| Ιδιότητα Μέλους                                                                                                    | 1η/ος σύζυγος                                                                                                    |                                                                    | × *                                   | Βαθμός Γάμ           | ου Επιλέξτε                                       | *                                                                                      |                                                                                                 |   |
| Είδος Εγγραφής                                                                                                    | Κανονική                                                                                                    |                                                                    | Ψ.                                    | Αριθμός Σ.Συι        | β. Επιλέξτε                                       | Ψ.                                                                                     |                                                                                                 |   |
| Μέλος Πατέρα                                                                                                    |                                                                                                    |                                                                    |                                       | Ταυτ. Έγγρας         | φο Επιλέξτε                                       | Ψ.                                                                                     |                                                                                                 |   |
| Μέλος Μητέρας                                                                                                    |                                                                                                    |                                                                    | *                                     | Αρ. Ταυτ.Εγ          | /ρ.                                               |                                                                                        |                                                                                                 |   |
| Μέλος Συζ/Συμβ                                                                                                    | 1                                                                                                    |                                                                    | ۵ 🗶                                   | Ημ/νία Ταυτ.Εγ       | (p                                                | <u></u>                                                                                |                                                                                                 |   |
| Τρόπος Κτ.Δημ.                                                                                                    | Γέννηση                                                                                                    |                                                                    | × *                                   | Θρήσκευ              | μα Επιλέξτε                                       | Ŧ                                                                                      |                                                                                                 |   |
| Ημ/νία Κτ.Δημ.                                                                                                    | 19/08/1993                                                                                                    |                                                                    | <b>6</b>                              | Δόγ                  | μα Επιλέξτε                                       | Ψ.                                                                                     |                                                                                                 |   |
| Χρήστης Εισ.                                                                                                    | Δήμητρα Χρησ                                                                                                    | τοχίδου                                                            |                                       |                      |                                                   |                                                                                        |                                                                                                 |   |
| Ημ/νία Εισ.                                                                                                    | 11/07/2017                                                                                                    |                                                                    | 66                                    |                      |                                                   |                                                                                        |                                                                                                 |   |
|                                                                                                    |                                                                                                    |                                                                    | 100                                   |                      |                                                   |                                                                                        |                                                                                                 |   |
| Αρ. Απόφ.                                                                                                    | 12                                                                                                    |                                                                    |                                       |                      |                                                   |                                                                                        |                                                                                                 |   |
| Αρ. Απόφ.<br>Ημ/νία Απόφ.                                                                                                    | 12<br>11/07/2017                                                                                                  |                                                                    |                                       |                      |                                                   |                                                                                        |                                                                                                 |   |
| Αρ. Απόφ.<br>Ημ/νία Απόφ.<br>Όργανο Απόφ.                                                                                                    | 12<br>11/07/2017<br>Δήμαρχος                                                                                      |                                                                    | 111<br>X T                            |                      |                                                   |                                                                                        |                                                                                                 |   |
| Αρ. Απόφ.<br>Ημ/νία Απόφ.<br>Όργανο Απόφ.<br>Σχόλια Εισαγωγής                                                                                                    | 12<br>11/07/2017<br>Δήμαρχος                                                                                      |                                                                    | ří<br>× •                             |                      |                                                   |                                                                                        |                                                                                                 |   |
| Αρ. Απόφ.<br>Ημ/νία Απόφ.<br>Όργανο Απόφ.<br>Σχόλια Εισαγωγής                                                                                                    | 12<br>11/07/2017<br>Δήμαρχος                                                                                      |                                                                    | ***                                   |                      |                                                   |                                                                                        |                                                                                                 |   |
| Αρ. Απόφ.<br>Ημ/νία Απόφ.<br>Όργανο Απόφ.<br>Σχόλια Εισαγωγής<br>Σ.Σ. Ιθαγένεια Μ                                                                                                    | 12<br>11/07/2017<br>Δήμαρχος<br>Ι.Αρ. Εκλογικ                                                                     | ά Παρατηρήσεις                                                     | × τ<br>Διαγραφή Ι                     | Μερίδα Ιστορικό Εκκρ | εμότητες Επισημάνσεις                             |                                                                                        |                                                                                                 |   |
| Αρ. Απόφ.<br>Ημ/νία Απόφ.<br>Όργανο Απόφ.<br>Σχόλια Εισαγωγής<br>Σ.Σ. Ιθαγένεια Μ                                                                                                    | 12<br>11/07/2017<br>Δήμαρχος<br>Ι.Αρ. Εκλογικ                                                                     | ά Παρατηρήσεις                                                     | ματραφή Ι                             | Μερίδα Ιστορικό Εκκρ | εμότητες Επισημάνσεις                             |                                                                                        |                                                                                                 |   |
| Αρ. Απόφ.<br>Ημ/νία Απόφ.<br>Όργανο Απόφ.<br>Σχόλια Εισαγωγής<br>Σ.Σ. Ιθαγένεια Μ<br>«σ5/07/2017 -<br>υνδεδεμένη Λ.Π. Γά                                                                                                    | 12<br>11/07/2017<br>Δήμαρχος<br>Ι.Αρ. Εκλογικ                                                                     | ά Παρατηρήσεις                                                     | μαγραφή Ι                             | Μερίδα Ιστορικό Εκκρ | εμότητες Επισημάνσεις<br>Στοιχεία Α' Γάμ          | μου (Πολιτικός)                                                                        |                                                                                                 |   |
| Αρ. Απόφ.<br>Ημ/νία Απόφ.<br>Όργανο Απόφ.<br>Σχόλια Εισαγωγής<br>Σ.Σ. Ιθαγένεια Μ<br>σσο/07/2017 -<br>ηνδεδεμένη Λ.Π. Γά<br>Ε. Μοσχάτου 33/1/20                                                                                                    | 12<br>11/07/2017<br>Δήμαρχος<br>Ι.Αρ. Εκλογικ<br>μου Χ<br>217 - Ημ. 10/07                                         | ά Παρατηρήσεις                                                     | μαγραφή Ι                             | Μερίδα Ιστορικό Εκκρ | εμότητες Επισημάνσεις<br>Στοιχεία Α' Γάμ          | μου (Πολιτικός)<br>Τύπος Γάμου                                                         | Πολιτικός                                                                                       |   |
| Αρ. Απόφ.<br>Ημ/νία Απόφ.<br>Όργανο Απόφ.<br>Σχόλια Εισαγωγής<br>Σ.Σ. Ιθαγένεια Μ<br>σσσσ7/2017 -<br>ννδεδειμένη Λ.Π. Γά<br>Ε. Μοσχάτου 33/1/20<br>διά τ. Η. Εύμου (Κ.                                                                             | 12<br>11/07/2017<br>Δήμαρχος<br>Ι.Αρ. Εκλογικ<br>μου Χ<br>2077 - Ημ. 10/07<br>10743 - Δημο                        | ά Παρατηρήσεις<br>//2017                                           | Διαγραφή Ι                            | Μερίδα Ιστορικό Εκκρ | εμότητες Επισημάνσεις<br>Στοιχεία Α' Γάμ          | μου (Πολιτικός)<br>Τύπος Γάμου<br>Χώρα                                                 | Πολιτικός<br>Ελλάδα                                                                             |   |
| Αρ. Απόφ.           Ημ/νία Απόφ.           Όργανο Απόφ.           Σχόλια Εισσγωγής           Σ.Σ.           Ιθαγένεια           Ν           στρ01/2017 -           Νόξο Εμένη Λ.Π. Γά           Κλασκάτου 33//2/2           Είδα γισθ, Εδιανικ (Κε | 12<br>11/07/2017<br>Δήμαρχος<br>1.Αρ. Εκλογικ<br>μου Χ<br>9/7 - Ημ. 10/07<br>10723 - Δημο<br>Ληξιαρχείο           | ά Παρατηρήσεις<br>7/2017<br>Δ.Ε. Μοσχάτου (0128                    | Διαγραφή i                            | Μερίδα Ιστορικό Εκκρ | εμότητες Επισημάνσεις<br>Στοιχεία Α' Γάμ          | μου (Πολιτικός)<br>Τύπος Γάμου<br>Χώρα<br>Νομός                                        | Πολιτικός<br>Ελλόδα<br>Αττικής (05)                                                             |   |
| Αρ. Απόφ.<br>Ημ/νία Απόφ.<br>Όργανο Απόφ.<br>Σχόλια Εισσγωγής<br>ΣΣ. Ιθαγένεια Μ<br>σσι/07/2017 -<br>ννδεδεμένη Λ.Π. Γά<br>Ε. Μοσχάτου 33///20<br>δία 7:Ε. Εόμουι (Υκ                                                                              | 12<br>11/07/2017<br>Δήμαρχος<br>1.Αρ. Εκλογικ<br>9/7 - Ημ. 10/07<br>10/63 - Δηθμός                                | ά Παρατηρήσεις<br>7/2017<br>Γ.Δ.<br>Δ.Ε.Μοσχάτου (0128<br>33       | <u>×</u> τ<br>Διαγραφή ι<br>30000001) | Μερίδα Ιστορικά Εκκρ | εμότητες Επισημάνσεις<br>Στοιχεία Α' Γάμ<br>Χ. τ. | μου (Πολιτικός)<br>Τύπος Γάμου<br>Χώρα<br>Νομός<br>Δήμος                               | Πολιτικός<br>Ελλάδα<br>Αττικής (05)<br>Μοχάτου - Ταύρου (019900000001)                          | x |
| Αρ. Απόφ.<br>Ημ/νία Απόφ.<br>Όργανο Απόφ.<br>Σκόλια Εισσγωγής<br>ΣΣ. Ιθαγένεια Μ<br>«σσ/07/2017 -<br>ννδεδεμένη Λ.Π. Γά<br>Ε. Μασχάτου 33//20<br>διά το Η. Εάμουι (Χ.                                                                              | 12<br>11/07/2017<br>Δήμαρχος<br>1.Αρ. Εκλογικ<br>1.Αρ. Εκλογικ<br>9/07 - Ημ. 10/07<br>1.Αριθμός<br>Τόμος<br>Τόμος | ά Παρατηρήσεις<br>γ/2017<br>τη<br>Δ.Ε.Μοσχάτου (0128<br>33<br>1    | μ<br>χ τ<br>Διαγραφή ι<br>30000001)   | Μερίδα Ιστορικά Εκκρ | εμότητες Επισημάνσεις<br>Στοιχεία Α' Γάμ          | μου (Πολιτικός)<br>Τύπος Γάμου<br>Χώρα<br>Νομός<br>Δήμος<br>Δημ.Ενότ.                  | Πολιτικός<br>Ελλάδα<br>Αττικής (05)<br>Μοσχάτου - Ταύρου (919900000001)<br>Επιλέξετε            | × |
| Αρ. Απόφ.<br>Ημ/νία Απόφ.<br>Όργανο Απόφ.<br>Σχόλια Εισαγωγής<br>ΣΣ. Ιθαγέχεια Μ<br>κασ(0)/2017 -<br>Ννδεδεμένη Λ.Π. Γά<br>Ε. Μοσχάτου 33//20<br>ολιά Τ.Α. Εύμου (Υλ                                                                               | 12<br>11/07/2017<br>Δήμαρχος<br>1.Αρ. Εκλογικ<br>9/17 - Ημ. 10/07<br>Αηξιαρχείο<br>Αριθμός<br>Τόμος<br>Έτος       | ά Παρατηρήσεις<br>γ/2017<br>Δ.Ε. Μοσχάτου (0128<br>33<br>1<br>2017 | <u>×</u> τ<br>Διαγραφή i<br>30000001) | Μερίδα Ιστορικό Εκκρ | εμότητες Επισημάνσεις<br>Στοιχεία Α' Γάμ          | μου (Πολιτικός)<br>Τύπος Γάμου<br>Χώρα<br>Νομός<br>Δήμος<br>Δημ.Ενότ.<br>Τ/ά Κοινότητα | Πολιτικός<br>Ελλάδα<br>Αττικής (05)<br>Μοσχάτου - Ταύρου (919900000001)<br>Επιλέξτε<br>Επιλέξτε | x |

Το σύστημα μας ενημερώνει για την επιτυχή αποθήκευση της μεταβολής.

| οτολόγιο / Εγγραφές Δι | ημοτολογίου / Καρτέλα Δημότη |                  |                        |                      |     |                        |                               |     |   |
|------------------------|------------------------------|------------------|------------------------|----------------------|-----|------------------------|-------------------------------|-----|---|
| Νέο Μέλος 🕼 Επεξερι    | γασία 🗙 Διαγραφή 🕨 Μεταφ     | ορά 🗋 Εκτυπώσεια | . Апоθ. Έγγραφα ! Еккр | νεμότητες            |     |                        |                               |     |   |
| Μερίδας/Μέλους:        | 38480/2                      |                  |                        |                      |     |                        |                               |     |   |
| Η αποθήκευση ολοκλη    | ιοώθηκε με επιτυχίο          |                  |                        |                      |     |                        |                               |     |   |
| οιχεία Εισαγωγής Εγγρ  | αφής 🗀                       | ~                | Προσωπικά Στοιχεία 🕒   |                      | ~   | Στοιχεία Γέννησης 🛅    |                               |     | ~ |
| Μερίδα                 | 38480                        | 4                | Πολίτης                |                      | ń X | Τύπος Ημ.Γεν.          | Ημερομηνία                    |     | Ŧ |
| Μέλος                  | 2                            | -                | Φύλο                   | ОНЛҮ                 | × * | Ημερομηνία             | 04/05/1992                    |     | m |
| Ιδιότητα Μέλους        | 1η/ος σύζυγος                | × *              | Επώνυμο                | Γούρμου              | *   | Χώρα                   | Ελλάδα                        |     | + |
| Είδος Εγγραφής         | Κανονική                     | Ψ.               | Επώνυμο Β              |                      |     | Νομός                  | Αττικής (05)                  | ×   | Ŧ |
| Μέλος Πατέρα           |                              | ÷.               | Όνομα                  | Κατίνα               | Ψ.  | Δήμος                  | Πειραιώς (401200000001)       | х т | - |
| Μέλος Μητέρας          |                              | \$               | Όνομα Β                |                      |     |                        | (24/07/1968 - 31/12/2010)     |     |   |
| Μέλος Συζ/Συμβ         | 1                            | \$               | Χωρίς Όνομα            |                      |     | Τρέχων Δήμος           | Πειραιώς                      |     |   |
| Τρόπος Κτ.Δημ.         | Γέννηση                      | × *              | Υιοθ/Αναγν/ΣΣ          |                      |     | Δημ.Ενότ.              |                               |     | ٣ |
| Ημ/νία Κτ.Δημ.         | 19/08/1993                   | 8                | Όνομα Πατρός           | Αλκιβιάδης           |     | Τ/Δ Κοινότητα          | Πειραιώς, Αττικής (200184310) | ×   | Ŧ |
| Χρήστης Εισ.           | Δήμητρα Χρηστοχίδου          | *                | Επώνυμο Πατρός         | Γούρκος              |     |                        |                               |     |   |
| Ημ/νία Εισ.            | 11/07/2017                   | m                | Άνευ Πατρός            | Όχι Ναι Μη Διαθέσιμο |     |                        |                               |     |   |
| Αρ. Απόφ.              | 12                           |                  |                        | 🔵 Πρόσλ. Πατρωνύμου  |     | Στοιχεία Κατοικίας 🗀 📘 | 6                             |     | ~ |
| Ημ/νία Απόφ.           | 11/07/2017                   | 6                | Όνομα Μητρός           | Καλλιόπη             |     | Vine                   | Ελλάδα                        | ~   |   |
| Όργανο Απόφ.           | Δήμαρχος                     | × *              | Επώνυμο Μητρός         | Σκοτίδα              |     | Χωρα                   | Ocara)ovienc (10)             |     | - |
| Σχόλια Εισαγωγής       |                              |                  | Γένος Μητρός           |                      |     | Νομος                  | Καλλιθέας (212100000001)      | X T | 1 |

Κατόπιν, για να οριστικοποιήσουμε τη μεταβολή, πάμε στην καρτέλα ιστορικό και πατάμε

το εικονίδιο 📀 στην αντίστοιχη εγγραφή.

| Γάμος | Σ.Σ.   | Ιθαγένεια  | Μ.Αρ. Εκλογικά Παρατηρήσε       | ις Διαγραφή Μερίδο | Ιστορικό Εκκρεμότ   | ητες Επισ | ημάνσεις          |    |                          |               |
|-------|--------|------------|---------------------------------|--------------------|---------------------|-----------|-------------------|----|--------------------------|---------------|
| C AV  | ανέωση |            |                                 |                    |                     |           |                   |    |                          |               |
| Γεγο  | /ότα   |            |                                 |                    |                     | 0         | Αλλαγές Στοιχείων |    |                          | 0             |
| Κατ/α | ση Εν  | νέργειες   | Τύπος Γεγονότος                 | Ημ/νία Γεγονότος   | Χρήστης             |           | Όνομα Πεδίου      | \$ | Προηγούμενη Τιμή         | Νέα Τιμή      |
| 1.2-  | (      | <b>~ ×</b> | Μεταβολή Στοιχείων Γάμου        | 11-07-2017 10:56   | Χρηστοχίδου Δήμητρα |           |                   | Re | « Σελ. 1 /0 >> >> 100 >> | Καμία εγγραφή |
| Ø     |        |            | Αλλαγές μερίδας εντός ιδίου ΟΤΑ | 11-07-2017 10:32   | Χρηστοχίδου Δήμητρα |           |                   |    |                          |               |
| 1     |        |            | Η 4 Σελ. 1                      | 1 100 ~            | # 1                 | - 2 anó 2 |                   |    |                          |               |

Στο παράθυρο που εμφανίζεται ζητείται ο αριθμός απόφασης. Συμπληρώνουμε τα στοιχεία της απόφασης και πατάμε επιβεβαίωση.

| Αριθμός Απόφαα | <b>ΣΠ</b> ς 10        |     |
|----------------|-----------------------|-----|
| Ημ/νία Απόφαα  | <b>σης</b> 11/07/2017 | ď   |
| Όργανο Απόφαα  | <b>της</b> Δήμαρχος   | × • |

Εμφανίζεται το ακόλουθο μήνυμα επιβεβαίωσης.

| Οριστικοποίηση Γεγονότος               |          |
|----------------------------------------|----------|
| Η αποθήκευση ολοκληρώθηκε με επιτυχία. | ×        |
|                                        | κλείσιμο |

Μεταβαίνοντας στην καρτέλα του κ. Δημητράκα, παρατηρούμε ότι με την οριστικοποίηση του Γάμου για την κ. Γούρμου, αυτόματα εκτελείται και οριστικοποιείται (με τα ίδια στοιχεία απόφασης) η αντίστοιχη κίνηση μεταβολής στοιχείων γάμου και για τον κ. Δημητράκα.

| Γάμος | Σ.Σ.   | Ιθαγένεια    | Μ.Αρ. Εκλογικ     | ά Παρατηρήσεις            | Διαγραφή            | Μερίδα   | Ιστορικό   | Εκκρεμότητες | Επισημ | ιάνσεις |              |    |                       |               |
|-------|--------|--------------|-------------------|---------------------------|---------------------|----------|------------|--------------|--------|---------|--------------|----|-----------------------|---------------|
| S AV  | ανέωστ | n            |                   |                           |                     |          |            |              |        |         |              |    |                       |               |
| Γεγο  | νότα   |              |                   |                           |                     |          |            |              | 0      | Αλλαγές | Στοιχείων    |    |                       | 0             |
| Κατ/  | ση E   | Ενέργειες    | Τύπος Γεγ         | σνότος                    | Ημ/νία Γεγο         | ονότος 🛱 |            | Χρήστης      |        | 1       | Όνομα Πεδίου | \$ | Προηγούμενη Τιμή      | Νέα Τιμή      |
| ~     |        | $\mathbf{x}$ | Μεταβολή Στοι     | χείω <mark>ν</mark> Γάμου | 11-07-2017          | 10:56    | Χρηστοχίδο | ου Δήμητρα   |        | 1       |              | 14 | ≪ Σελ. 1 /0 → → 100 ~ | Καμία εγγραφή |
|       |        |              | Αλλαγές μερίδας ι | εντός ιδίου ΟΤΑ           | 11-07-2017          | 09:43    | Χρηστοχίδο | ου Δήμητρα   |        |         |              |    |                       |               |
| 1     |        |              | [14]              | (1) Σελ. 1 / 1            | ₩ <del>  </del> 100 | ~        |            | # 1 - 2 a    | unó 2  |         |              |    |                       |               |